# Work Experience

How To Access The Database

## Website and Login

- Please goto
  - <u>https://lebc-login.work-experience.co.uk/</u>
  - Enter username Robert Smyth
  - Enter Password 1144
  - Click Login

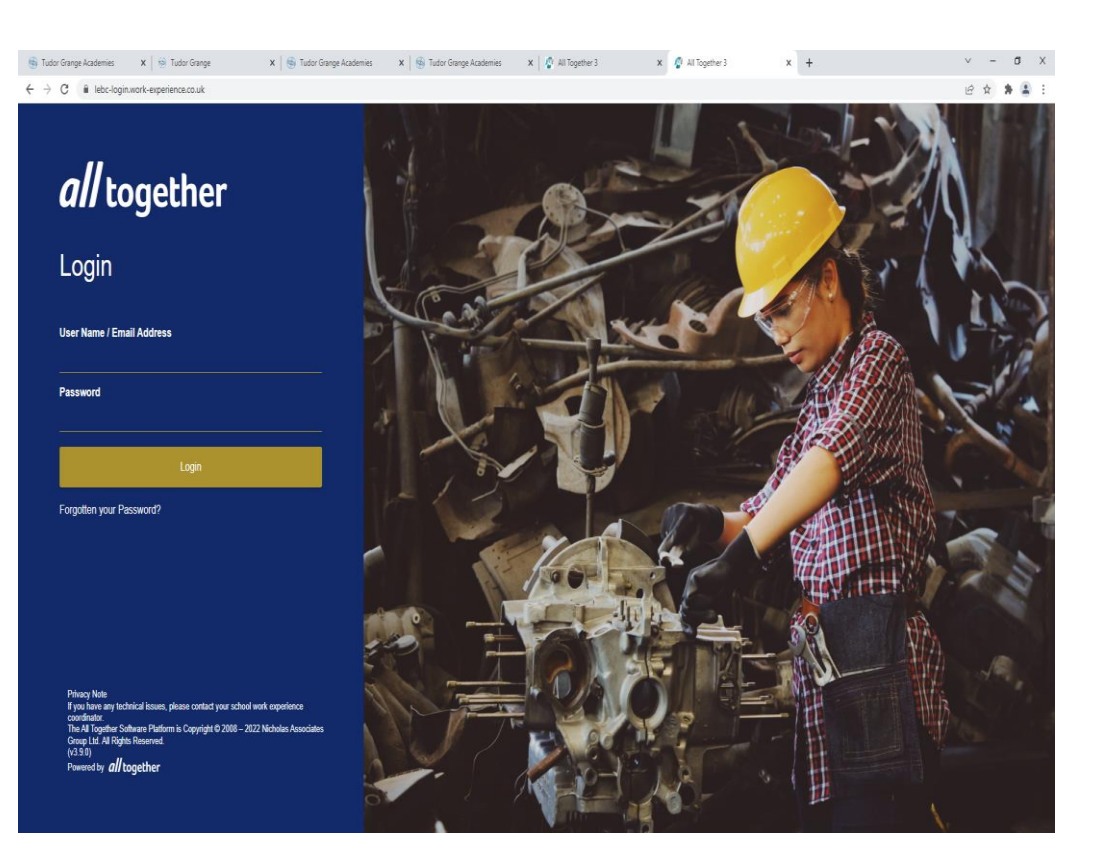

#### PROBLEM?

- You may get this
- Highlight the web address again then press return
- To get to the 'Search for Placements' page Then click 'Go'

| · → C () Hockgreent-experience.co.uk              | 🖻 🖈 🛔 🗄 🗄 | 4 | ← → C 🔒 leics.work-experience.co.uk/mod_student/Defau |                                                                                                    |
|---------------------------------------------------|-----------|---|-------------------------------------------------------|----------------------------------------------------------------------------------------------------|
|                                                   |           |   |                                                       | ← → C ■ leccwork-experience.cou/knod/student/Default.app                                                                                                    |
|                                                   |           |   |                                                       | You are logant in as Radnet (Robert Sniph Radout)                                                                                                    |
|                                                   |           |   |                                                       | L E B C Home                                                                                                    |
|                                                   |           |   |                                                       | Leicestershire                                                                                                    |
|                                                   |           |   |                                                       | Work Experience System On-the second according to a second according to the second according to the se       |
| This page isn't working                           |           |   |                                                       | • synthy concerning the second second s<br>second second s<br>second second second second second second second second second second second second second second second second second second second second second second second second second second second second second second second second second second second second second second second second s<br>second second second second second second second second second second second second second second second second second second second second second second second second second second second second second second second second second seco |
| If the problem continues, contact the site owner. |           |   |                                                       |                                                                                                    |
| HTF 2800.400                                      |           |   |                                                       | witome                                                                                                    |
|                                                   |           |   |                                                       | Search for<br>Placements<br>Check out the placements available right now in<br>YOUR area                                                                                                    |
|                                                   |           |   |                                                       |                                                                                                    |
|                                                   |           |   |                                                       |                                                                                                    |
|                                                   |           |   |                                                       |                                                                                                    |
|                                                   |           |   |                                                       |                                                                                                    |
|                                                   |           |   |                                                       |                                                                                                    |
|                                                   |           |   |                                                       | The AI Spetter Schware Partient is Capyright & 2001 - 2022 Hichoia Associates Group Ltd. Al Rights Reserved. (0.3.1.1037)                                                                                                    |

#### Search For Placements

- There are many categories you can apply to your search
- Once you have selected these you click 'search'

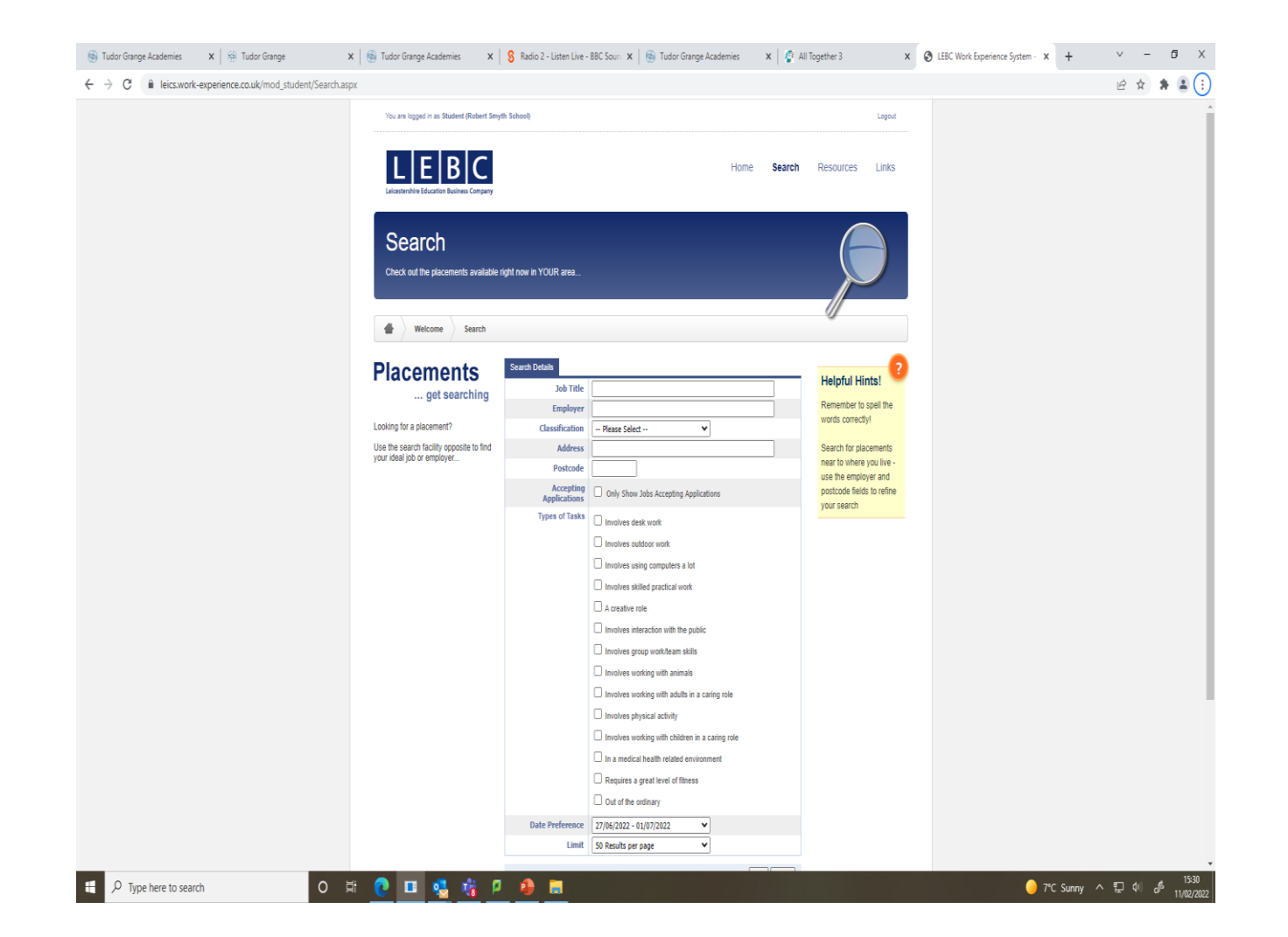

#### Results

#### My search was

- Classification construction
- Postcode LE16

#### My Results page looked like this

| ge Academies X<br>Clear Search<br>b Title Job ID<br>rd Assistant 22614<br>iider's Assistant 22561<br>iider's Assistant 12551     | Postcode         View jo details apply           LE16 8EP         4           LE16 7NG         4                                                                                                    | x O LEBC Work Experience System - x + ∨ -                                                                                                    | * *                                                                                                    |
|----------------------------------------------------------------------------------------------------|----------------------------------------------------------------------------------------------------|----------------------------------------------------------------------------------------------------|----------------------------------------------------------------------------------------------------|
| Clear Search<br>b Title Job ID<br>wd Assistant 23614<br>iider's Assistant 23561<br>iider's Assistant 1235                        | Postcode         View jo details apply           LE 16 8EP         4           LE 16 7NG         4                                                                                                    | 나순 ☆                                                                                                    |                                                                                                    |
| Clear Search<br>ab Title Job ID<br>rd Assistant 23614<br>ilder's Assistant 19235                                                 | Postcode View jo<br>details<br>apply<br>LE16 8EP<br>LE16 7NG                                                                                                    | ob<br>and                                                                                                    |                                                                                                    |
| Clear Search<br>ab Title Job ID<br>nd Assistant 23614<br>aiders Assistant 22561<br>aiders Assistant 1923                         | Postcode View jo<br>details<br>apply<br>LE16 8EP<br>LE16 7NG                                                                                                    | ob<br>and                                                                                                    |                                                                                                    |
| b Title Job ID<br>nd Assistant 23614<br>Jidef's Assistant 23561<br>Jidef's Assistant 19233                                       | Postcode         View j details<br>details<br>apply           LE16 & EP         Q           LE16 7NG         Q                                                                                                    | ob<br>s and                                                                                                    |                                                                                                    |
| bb Title Job ID<br>wid Assistant 23614<br>Jilder's Assistant 223561<br>Jilder's Assistant 19233                                  | Postcode View jc<br>details<br>apply<br>LE16 8EP<br>LE16 7NG                                                                                                    | ob<br>s and                                                                                                    |                                                                                                    |
| bb Title Job ID<br>vrd Assistant 23614<br>vilder's Assistant 23561<br>ilder's Assistant 19233                                    | Postcode View jo<br>details<br>apply<br>LE16 8EP<br>LE16 7NG<br>A                                                                                                    | iob<br>s and                                                                                                    |                                                                                                    |
| bb Title Job ID<br>ard Assistant 23614<br>Jilder's Assistant 23561<br>Jilder's Assistant 19233                                   | Postcode         View jc<br>details<br>apply           LE16 8EP            LE16 7NG                                                                                                    | Nob<br>s and                                                                                                    |                                                                                                    |
| ard Assistant 23614<br>uilder's Assistant 23561<br>uilder's Assistant 19233                                                      | LE16 8EP Q                                                                                                    |                                                                                                    |                                                                                                    |
| uilder's Assistant 23561<br>Jilder's Assistant 19233                                                                             | LE16 7NG 🔍                                                                                                    |                                                                                                    |                                                                                                    |
| uilder's Assistant 19233                                                                                                    |                                                                                                    |                                                                                                    |                                                                                                    |
|                                                                                                    | LE16 7PU                                                                                                    |                                                                                                    |                                                                                                    |
| uilders Assistant 5038                                                                                                    | LE16 9DW                                                                                                    |                                                                                                    |                                                                                                    |
| ayground 25609                                                                                                    | LE16 8FB                                                                                                    |                                                                                                    |                                                                                                    |
| ssistant Window 6061                                                                                                    | LE16 7PS                                                                                                    |                                                                                                    |                                                                                                    |
| eneral Construction 6062                                                                                                    | LE16 7PS                                                                                                    |                                                                                                    |                                                                                                    |
| onstruction 24297                                                                                                    | LE16 8DY                                                                                                    |                                                                                                    |                                                                                                    |
| eneral Construction 9308                                                                                                    | LE16 9UN                                                                                                    |                                                                                                    |                                                                                                    |
| uilders Assistant 10209                                                                                                    | LE16 9LX                                                                                                    |                                                                                                    |                                                                                                    |
| uilders Assistant 10230                                                                                                    | LE16 8XY                                                                                                    |                                                                                                    |                                                                                                    |
| oofing Works 24950                                                                                                    | LE16 9EQ                                                                                                    |                                                                                                    |                                                                                                    |
| uilders Assistant 10756                                                                                                    | LE16 7EY                                                                                                    |                                                                                                    |                                                                                                    |
| uilders Assistant 24350                                                                                                    | LE16 7JF                                                                                                    |                                                                                                    |                                                                                                    |
| onstruction 19250<br>ssistant                                                                                                    | LE16 7DD                                                                                                    |                                                                                                    |                                                                                                    |
| uilder's Assistant 22182                                                                                                    | LE16 7TQ                                                                                                    |                                                                                                    |                                                                                                    |
| Jildings 12531<br>aintenance<br>ssistance                                                                                        | LE16 8TH 🔍                                                                                                    |                                                                                                    |                                                                                                    |
| eneral Construction 13563                                                                                                    | LE16 9SN                                                                                                    |                                                                                                    |                                                                                                    |
| uilders Assistant 15243                                                                                                    | LE16 8HL                                                                                                    |                                                                                                    |                                                                                                    |
|                                                                                                    |                                                                                                    |                                                                                                    |                                                                                                    |
| isis<br>iter<br>ane<br>ansissis<br>ene<br>uilde<br>uilde<br>uilde<br>uilde<br>uilde<br>uilde<br>uilde<br>uilde<br>uilde<br>uilde | ant vindow ovisi<br>ral Construction 6062<br>varuation 24297<br>ral Construction 9308<br>ers Assistant 10299<br>ers Assistant 2029<br>ers Assistant 24350<br>ers Assistant 24350<br>ers Assistant 22182<br>ruption 19250<br>and 22182<br>reacce 12531 | Latit Vindow         001         LE 16 /PS         4           ral Construction         6062         LE 16 7PS         4           ral Construction         24297         LE 16 8DY         4           ral Construction         9388         LE 16 9UN         4           ral Construction         9388         LE 16 9UN         4           srs Assistant         10209         LE 16 8EX         4           ng Works         24950         LE 16 8EX         4           srs Assistant         10756         LE 16 7FF         4           srs Assistant         24350         LE 16 7FF         4           rurution         19250         LE 16 7TC         4           ratace         12531         LE 16 8TH         4 | Carl Vindow         Biol         LE 16 7/S         Carl           ral Construction         662         LE 16 7/S         Carl           ruction         24297         LE 16 8DV         Carl           ral Construction         9388         LE 16 8DV         Carl           ral Construction         9388         LE 16 8DV         Carl           ral Construction         9388         LE 16 8DV         Carl           rat Sasistant         10209         LE 16 8DV         Carl           ry Works         24950         LE 16 9EV         Carl           ry Sasistant         10756         LE 16 7FF         Carl           ry Sasistant         22162         LE 16 7TF         Carl           ry Sasistant         22162         LE 16 7TO         Carl           ry Sasistant         22162         LE 16 7TO         Carl           ry Sasistant         22162         LE 16 7TO         Carl           ry Sasistant         22162         LE 16 7TO         Carl           ry Sasistant         22162         LE 16 7TO         Carl           ry Sasistant         216 Sasistant         Sasistant         Sasistant           ry Sasistant         216 Sasistant         Sasistant |

### Job and Placement Details

- Click a job and it will give you information about the job and the placement
- It will also give you contact details WARNING -
- Some contact details are not up to date
- Some placements on the database may no longer offer work experience
- They are only on the database because they have offered work experience in the last 3-5 years

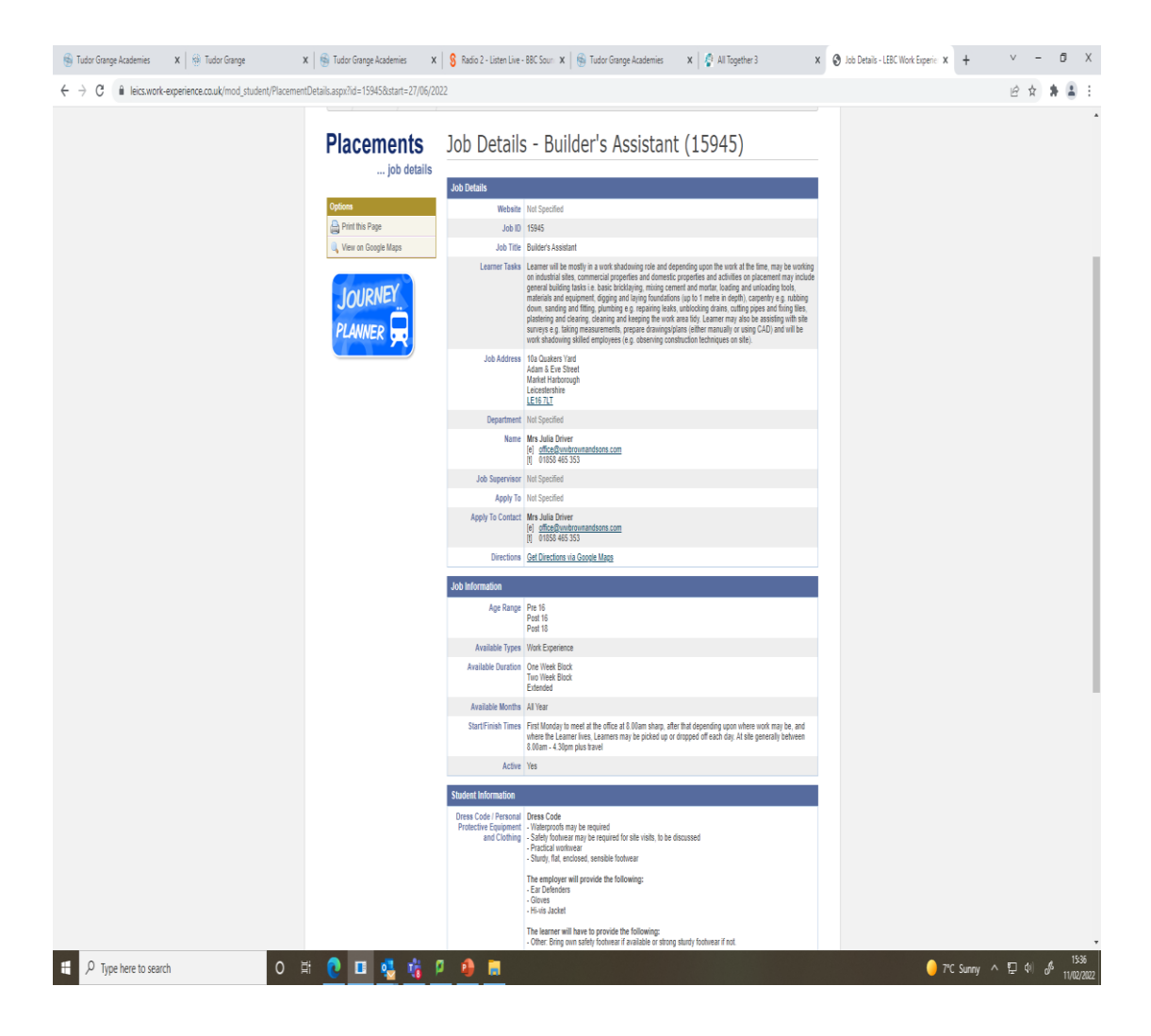